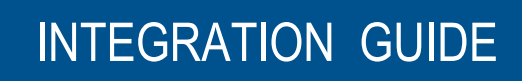

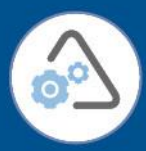

# DIGIPASS Authentication for VMware View

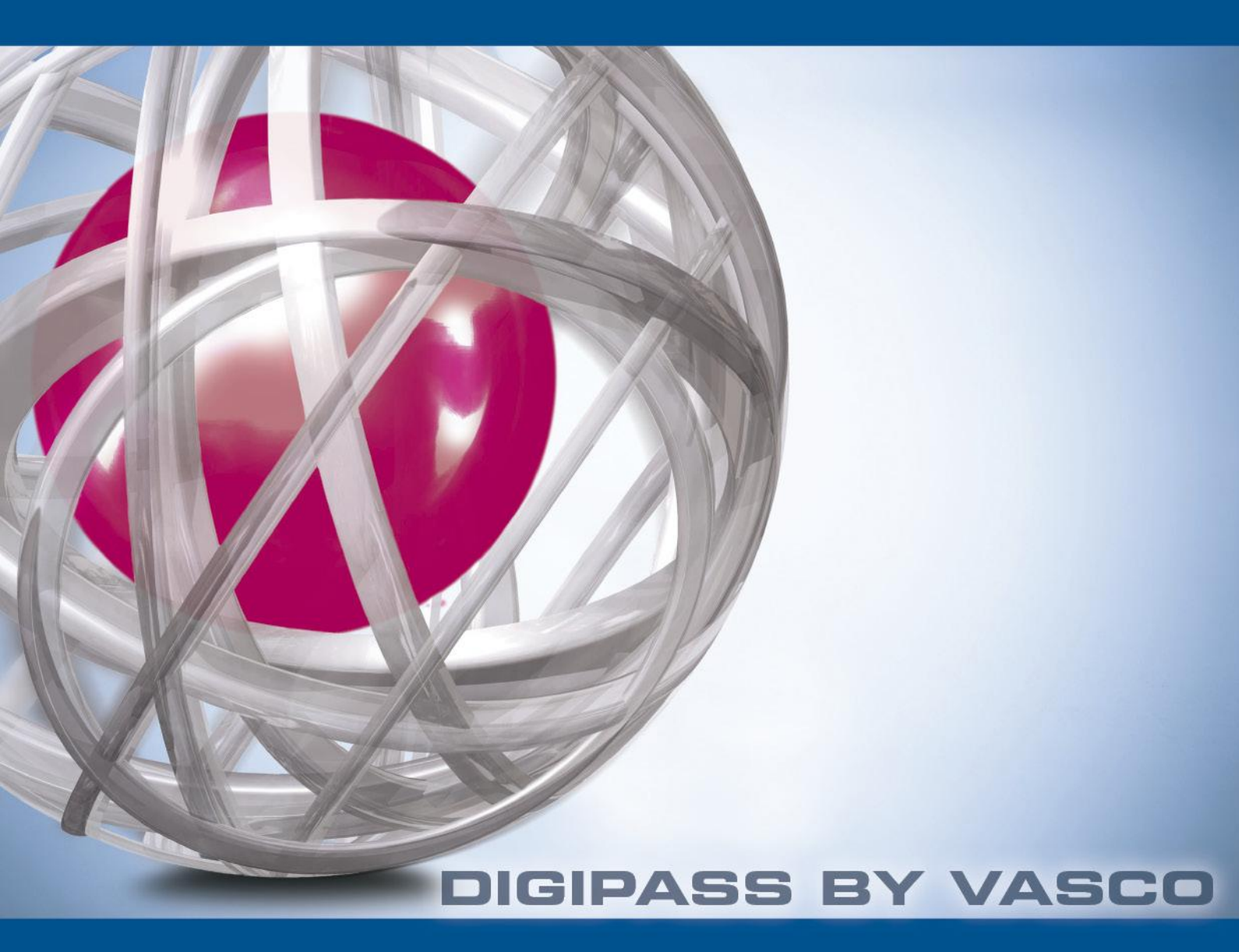

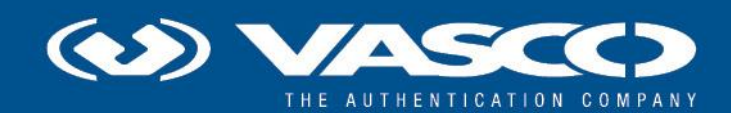

The world's leading software company specializing in Internet Security

## Disclaimer

#### **Disclaimer of Warranties and Limitation of Liabilities**

All information contained in this document is provided 'as is'; VASCO Data Security assumes no responsibility for its accuracy and/or completeness.

In no event will VASCO Data Security be liable for damages arising directly or indirectly from any use of the information contained in this document.

#### Copyright

Copyright © 2012 VASCO Data Security, Inc, VASCO Data Security International GmbH. All rights reserved. VASCO<sup>®</sup>, Vacman<sup>®</sup>, IDENTIKEY<sup>®</sup>, aXsGUARD<sup>™™</sup>, DIGIPASS<sup>®</sup> and <sup>®</sup> logo are registered or unregistered trademarks of VASCO Data Security, Inc. and/or VASCO Data Security International GmbH in the U.S. and other countries. VASCO Data Security, Inc. and/or VASCO Data Security International GmbH own or are licensed under all title, rights and interest in VASCO Products, updates and upgrades thereof, including copyrights, patent rights, trade secret rights, mask work rights, database rights and all other intellectual and industrial property rights in the U.S. and other countries. Microsoft and Windows are trademarks or registered trademarks of Microsoft Corporation. Other names may be trademarks of their respective owners.

VMware is a registered trademark or trademark of VMware, Inc. in the United States and/or other jurisdictions.

### **Table of Contents**

| Re | Reference guide |       |                                 |   |  |
|----|-----------------|-------|---------------------------------|---|--|
| 1  | Тес             | hnic  | al Concepts                     | 1 |  |
|    | 1.1             | ۷M    | ware                            | 4 |  |
|    | 1.1.            | 1     | View                            | 4 |  |
|    | 1.2             | VAS   | 5CO                             | 4 |  |
|    | 1.2.            | 1     | IDENTIKEY Authentication Server | 4 |  |
| 2  | VM              | ware  | e View RADIUS authentication    | 5 |  |
|    | 2.1             | Arc   | hitecture                       | 5 |  |
|    | 2.2             | Pre   | requisites                      | 5 |  |
|    | 2.3             | ۷M    | ware View                       | 5 |  |
| 3  | Ide             | ntik  | ey Authentication Server setup  | 3 |  |
|    | 3.1             | IDE   | NTIKEY Authentication Server    | 3 |  |
|    | 3.1.            | 1     | Policies                        | 8 |  |
|    | 3.1.            | 2     | Client                          | 9 |  |
|    | 3.1.            | 3     | User                            | 0 |  |
|    | 3.1.            | 4     | DIGIPASS                        | 0 |  |
| 4  | Tes             | t the | e solution12                    | 2 |  |
| 5  | FAC             | 2     |                                 | 3 |  |
| 6  | Арр             | pend  | lix13                           | 3 |  |

## **Reference guide**

| ID | Title | Author | Publisher | Date | ISBN |
|----|-------|--------|-----------|------|------|
|    |       |        |           |      |      |
|    |       |        |           |      |      |
|    |       |        |           |      |      |
|    |       |        |           |      |      |

### **1** Technical Concepts

#### 1.1 VMware

#### 1.1.1 View

Simplify desktop and application management while increasing security and control with VMware View. Deliver a personalized high fidelity experience for end-users across sessions and devices. Enable higher availability and agility of desktop services unmatched by traditional PCs while reducing the total cost of desktop ownership up to 50%. End-users can enjoy new levels of productivity and the freedom to access desktops from more devices and locations while giving IT greater policy control.

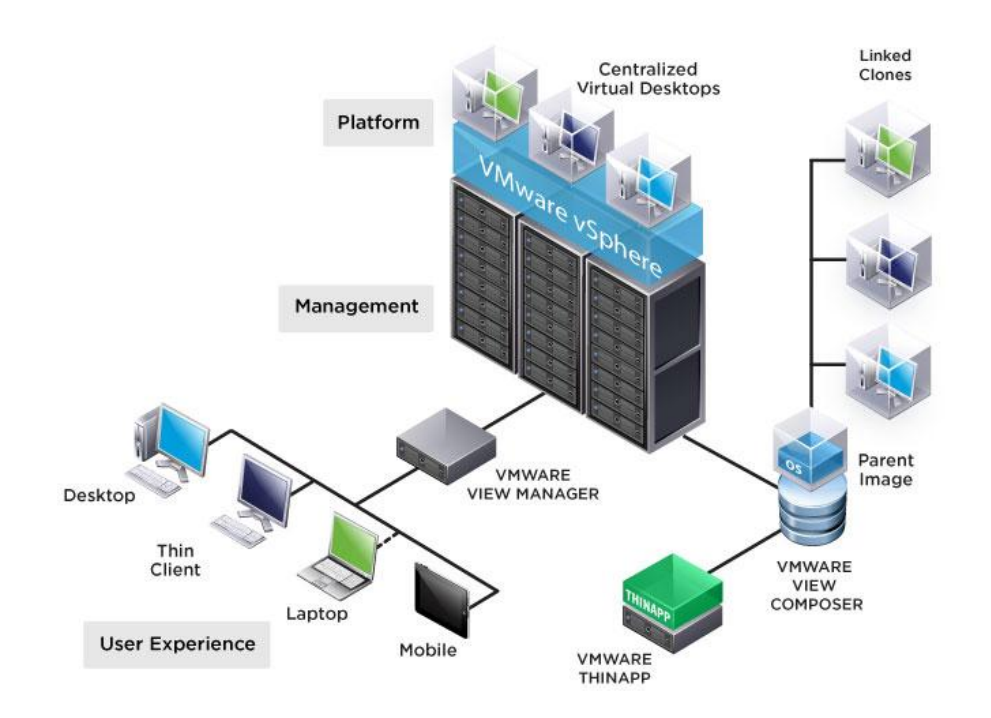

### 1.2 VASCO

#### **1.2.1 IDENTIKEY Authentication Server**

IDENTIKEY Authentication Server is an off-the-shelf centralized authentication server that supports the deployment, use and administration of DIGIPASS strong user authentication. It offers complete functionality and management features without the need for significant budgetary or personnel investments.

IDENTIKEY Server is supported on 32bit systems as well as on 64bit systems.

## 2 VMware View RADIUS authentication

### 2.1 Architecture

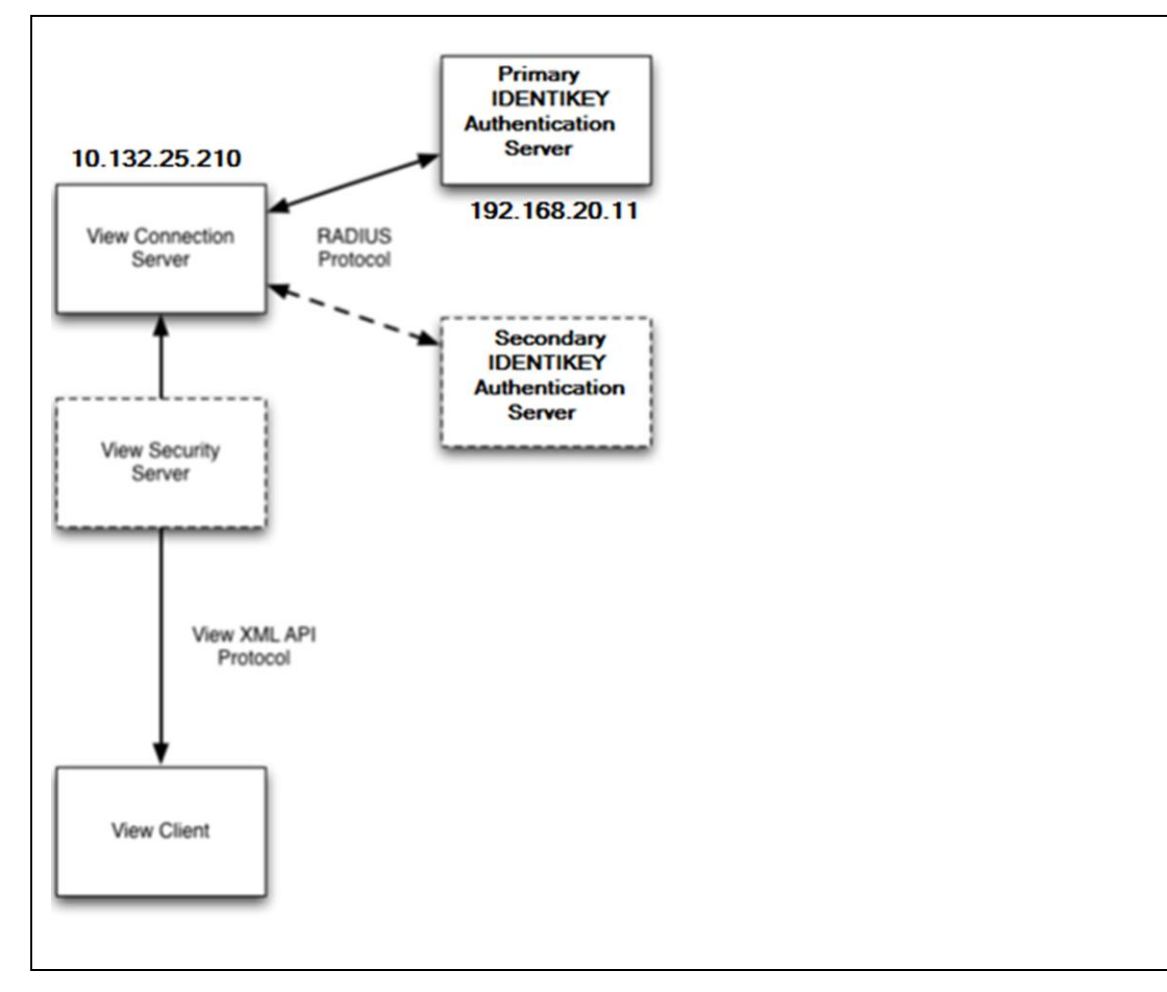

### 2.2 Prerequisites

The minimum test setup for View RADIUS authentication is a single View Connection Server, a single RADIUS server and a single View Client as shown in the diagram above. A secondary RADIUS server, View Security Servers and replica Connection Servers are optional.

### 2.3 VMware View

Set up an IDENTIKEY Authentication Server as a RADIUS Server for requests from the View Connection Server.

Install View Connection Server (standard instance) on a Windows Server 2008 R2 system. Use View Connection Server version 5.1 or newer.

From a Web browser, access View Administrator on the Connection Server using https://hostname/admin and log in.

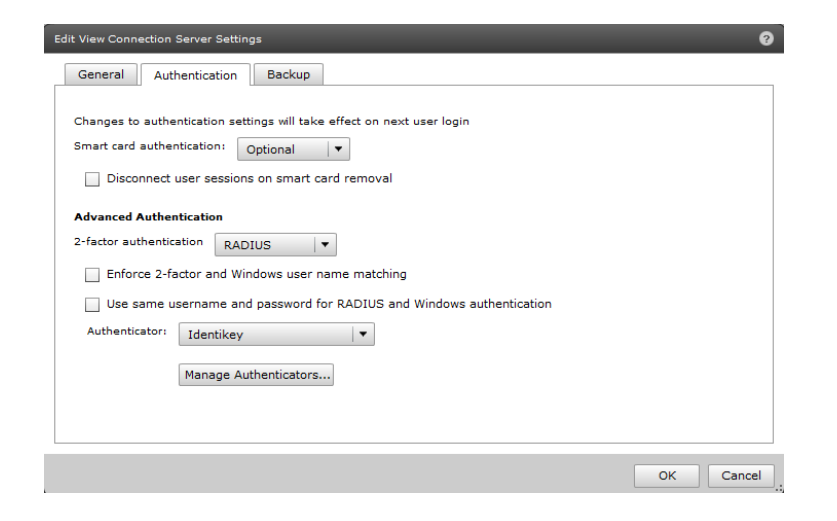

4. Under View Configuration > Servers > Connection Servers select the Connection Server

#### Click Edit

#### Select Authentication

- 2-Factor authentication: RADIUS
- Authenticator: Create New Authenticator

#### Click **OK**

| Edit RADIUS Authenticator             |                          |                                |
|---------------------------------------|--------------------------|--------------------------------|
| Primary Authentication                | Server Secondar          | y Authentication Server        |
| A RADIUS authenticato<br>environment. | r is available to all Co | nnection Servers in this View  |
| Label:                                | Digipass                 | Enter a label shown to clients |
| Description:                          | Identikey                |                                |
| Primary Authentication S              | erver                    |                                |
| Hostname/Address:                     | 192.168.20.11            |                                |
| Authentication port:                  | 1812 Accourt             | nting port: 1813               |
| Authentication type:                  | PAP 🗸 🔻                  |                                |
| Shared secret:                        | ******                   |                                |
| Server timeout:                       | 3 seconds                |                                |
| Max retries:                          | 5                        |                                |
| Realm prefix:                         |                          |                                |
| Realm suffix:                         |                          |                                |
|                                       |                          | OK Cancel                      |

- Label: **Identikey**
- Hostname/Address: 192.168.20.11 (IP-address of Identikey Authentication Server)
- Authentication port: 1812
- Accounting port: 1813
- Authentication Type: PAP

- Shared secret: Test123
- Server timeout: **3**
- Max retries: **5**

#### Click Next

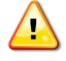

If there is a secondary RADIUS server then complete the settings for the secondary server.

#### Click Finish

## **3 Identikey Authentication Server** setup

### 3.1 IDENTIKEY Authentication Server

There are lots of possibilities when using IDENTIKEY Authentication Server. We can authenticate with:

- Local users (Defined in IDENTIKEY Authentication Server)
- Active Directory (Windows)

For VMware View we only need the Local authentication of the DIGIPASS. Active Directory Credentials are verified with the standard verification procedure VMware View.

#### 3.1.1 Policies

In the Policy the behavior of the authentication is defined. It gives all the answers on: I have got a user and a password, what now?

• **Create** a new Policy

| HOME                   | IGIPASS POLICIES CLIENTS BACK-END ORGANIZ                |  |
|------------------------|----------------------------------------------------------|--|
| FIND                   | List                                                     |  |
|                        | Create                                                   |  |
| Create new Policy      |                                                          |  |
|                        |                                                          |  |
| Create a policy by cor | pleting the details below. * indicates mandatory fields. |  |
| Policy ID *            | VMWARE View                                              |  |
| Description            |                                                          |  |
| Inherits From          | Base Policy                                              |  |
|                        | CREATE                                                   |  |

- Policy ID : VMWARE View
- Inherits From: **Base Policy**

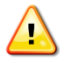

Inherits means: The new policy will have the same behavior as the policy from which he inherits, except when otherwise specified in the new policy.

Example:

|   | Base<br>Policy | New<br>Policy | Behaviour                   |
|---|----------------|---------------|-----------------------------|
| 1 | а              |               | New policy will do <b>a</b> |
| 2 | b              |               | New policy will do <b>b</b> |
| 3 | С              | f             | New policy will do <b>f</b> |
| 4 | d              |               | New policy will do <b>d</b> |
| 5 | е              | g             | New policy will do <b>g</b> |

The new policy is created, now we are going to edit it.

| - Chick Here to Highling |
|--------------------------|
|--------------------------|

#### • Click edit

| Edit Policy Settings          |                     |                  |
|-------------------------------|---------------------|------------------|
| Description                   | Demo                | 2                |
|                               |                     | *                |
| Local/Back-End Authentication |                     |                  |
| Local Authentication          | Digipass/Password · |                  |
| Back-End Authentication       | Default .           |                  |
| Back-End Protocol             | Default             | SELECT FROM LIST |
|                               | SANT CAMER          |                  |

- Local Authentication : Digipass/Password
- Click Save

#### 3.1.2 Client

In the clients we specify the location from which IDENTIKEY Authentication Server will accept requests and which protocol they use.

We are going to add a new RADIUS client.

| HOME USERS DIGIPASS       | POLICIES CLIENTS BACK-END ORGANIZATION F<br>List<br>Register                                                                                              |                  |
|---------------------------|----------------------------------------------------------------------------------------------------|------------------|
|                           |                                                                                                    |                  |
| Create a client by comple | eting the details below. * indicates mandatory fields.                                                                                                    |                  |
| Client Type *             | RADIUS Client                                                                                                    | SELECT FROM LIST |
| Location *                | 10.132.25.210                                                                                                    |                  |
| Policy ID *               | Identikey Windows Password Replacement<br>Identikey Windows Self-Assignment<br>Test<br>TestMatt<br>Windows Logon Online Authentication - LDAP AD Back-End |                  |
| Protocol ID               | RADIUS                                                                                                    |                  |
| Shared Secret             | ••••••                                                                                                    |                  |
| Confirm Shared Secret     | CREATE CANCEL                                                                                                    |                  |

- Client Type : select Radius Client from "select from list"
- Location : 10.132.25.210 (IP-Address of the VMware View connection server)
- Policy ID : Select the Policy that was created in Policies

- Protocol ID: RADIUS
- Shared Secret: Test123
- Confirm Shared Secret: reenter the shared secret
- Click Save

#### 3.1.3 User

We are going to create a user.

| HOME       | USERS DIGIPASS      | POLICIES                                            |
|------------|---------------------|-----------------------------------------------------|
| FIND       | List                | şe                                                  |
|            | Find/manage         |                                                     |
| Search     | Import              |                                                     |
| 4 results  | Create              |                                                     |
| Select all | Assign Digipass     | 7                                                   |
|            | Move                | P                                                   |
| Create 1   | new User            |                                                     |
|            |                     |                                                     |
| Create     | a user by completin | ng the details below. * indicates mandatory fields. |
| User ID    | *                   | vmware_user                                         |
| Domain     | *                   | master                                              |
| Organiz    | ational Unit        | No Organizational unit                              |
| Enter st   | tatic password      |                                                     |
| Confirm    | n static password   |                                                     |
| Local A    | uthentication       | Default                                             |
| Back-E     | nd Authentication   | Default                                             |
| Disable    | d                   |                                                     |
| Locked     |                     |                                                     |
| Expirati   | ion Date            |                                                     |
|            |                     | CREATE CANCEL                                       |

• User ID: VMware\_user

#### 3.1.4 DIGIPASS

The purpose of using IDENTIKEY Authentication Server, is to be able to log in using One Time Passwords (OTP). To make it possible to use OTP we need to assign a DIGIPASS to the user. The Digipass is a device that generates the OTP's.

- Open the user by clicking on its name
- Select Assigned Digipass

| Manage user: juniperuser<br>Click on the tabs to view or change user settings. |                                      |                                            |  |  |  |  |  |
|--------------------------------------------------------------------------------|--------------------------------------|--------------------------------------------|--|--|--|--|--|
| User Account                                                                   | Assigned Digipass                    | User Info L                                |  |  |  |  |  |
| Offline Authent                                                                | ication Data                         |                                            |  |  |  |  |  |
| Available Act                                                                  | ion5                                 | ASSIGN                                     |  |  |  |  |  |
|                                                                                |                                      |                                            |  |  |  |  |  |
| Unselect all Serial<br>Number                                                  | Digipass Type                        | Active<br>Applications                     |  |  |  |  |  |
| Unselect all Serial<br>Number<br>Manage selected                               | Digipass Type<br>assigned digipass ( | Active<br>Applications<br>0 assigned digip |  |  |  |  |  |
| Unselect all Serial<br>Number<br>Manage selected                               | Digipass Type<br>assigned digipass ( | Active<br>Applications<br>O assigned digip |  |  |  |  |  |
| Unselect all Serial<br>Number<br>Manage selected<br>UNASSIGN                   | Digipass Type<br>assigned digipass ( | Active<br>Applications<br>O assigned digip |  |  |  |  |  |

Click ASSIGN

### DIGIPASS Authentication for VMware View

| Аррисации напо            |                                                                                   |
|---------------------------|-----------------------------------------------------------------------------------|
| Application Type          | Any                                                                               |
|                           | Search upwards in the organizational hierarchy                                    |
| On clicking NEXT:         |                                                                                   |
|                           | ${\ensuremath{ \bullet }}$ Search and auto-select during assignment $\mbox{ C}$ s |
| Description               |                                                                                   |
| Results per page (10~100) | 10                                                                                |
|                           | NEXT                                                                              |

#### Click Next

#### Assign Digipass

Follow the steps below to select users and assign them Digipass.

| 1. Search Digipass                          | 2. Select Digipass         | 3. Options   | 4. Finish     |
|---------------------------------------------|----------------------------|--------------|---------------|
| Assign Digipass Sum                         | mary                       |              |               |
| No. of Users selected                       |                            | 1            |               |
| No. of Digipass found<br>selection criteria | natching <mark>t</mark> he | auto-select  | next availabl |
| Assignment Options                          |                            |              |               |
| Grace period                                |                            | 0 Days       | •             |
| Verify the selected o                       | ptions and click Assigr    | to proceed a | ssigning the  |
| Click Cancel to abort th                    | e assign Digipass oper     | ation.       |               |
|                                             |                            | ASSIGN       | CANCEL        |

• Grace period: **0 Days** 

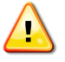

Grace period is the period that a user can log in with his static password. The first time the user uses his DIGIPASS the grace period will expire.

Click ASSIGN

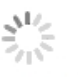

Assigning Digipass Please wait...

| Assign                                                             | Digipass       |                    |            |           |                 |             |  |  |  |
|--------------------------------------------------------------------|----------------|--------------------|------------|-----------|-----------------|-------------|--|--|--|
| Follow the steps below to select users and assign them Digipass.   |                |                    |            |           |                 |             |  |  |  |
| 1. S                                                               | earch Digipass | 2. Select Digipass | 3. Options | 4. Finish |                 |             |  |  |  |
| Task completed! You have assigned 1 Digipass, as summarized below. |                |                    |            |           |                 |             |  |  |  |
| Select all                                                         | Serial Number  | Digipa             | ss Type    | Acti      | ve Applications | UserID      |  |  |  |
|                                                                    | 0091234568     | DPGO3              |            | APPL      | I 1             | juniperuser |  |  |  |
|                                                                    |                |                    |            |           |                 |             |  |  |  |
| 0 digipa                                                           | ass selected   |                    |            |           |                 |             |  |  |  |
| MORE                                                               | actions        |                    |            |           |                 |             |  |  |  |
| For th                                                             | ese Users 💌    |                    |            |           |                 |             |  |  |  |
|                                                                    |                |                    |            |           |                 |             |  |  |  |

• Click Finish

### 4 Test the solution

Download the VMware View Client from the VMWare website. (https://my.vmware.com/)

| 🗞 VMware View Clien                                              | t             |            |  |  |  |  |  |
|------------------------------------------------------------------|---------------|------------|--|--|--|--|--|
| vmware ⊡rcor<br>VMware View™                                     |               |            |  |  |  |  |  |
| Enter the host name or IP address of the View Connection Server. |               |            |  |  |  |  |  |
| Connection Server:                                               | 10.132.25.210 | •          |  |  |  |  |  |
| Log in as current user: VASCO\kuykma1                            |               |            |  |  |  |  |  |
| Support Information                                              |               |            |  |  |  |  |  |
| Connect                                                          | Exit Help     | Options >> |  |  |  |  |  |

• Connection Server: 10.132.25.210

#### Click Connect

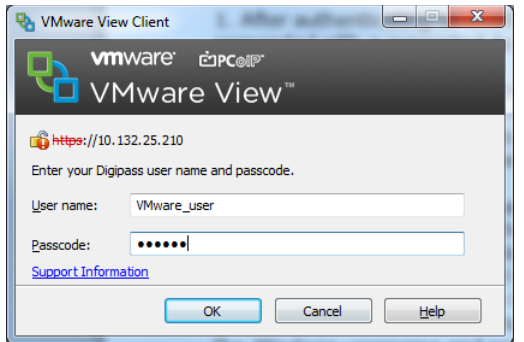

#### User name: VMware\_user

#### Passcode: OTP generated by you Digipass

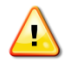

After authenticating to RADIUS, you may get another prompt if the RADIUS server responded with a supported Access Challenge.

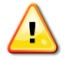

Enter you **Digipass** user and passcode **Digipass** is the label provided in "edit radius authenticator" (p. 6)

## 5 FAQ

1. In the admin configuration of RADIUS authentication under Advanced Authentication, if Enforce 2-factor and Windows user name matching is ticked then the Windows login prompt after RADIUS authentication will force the username to be the same as the RADIUS username and the user will not be able to modify this.

2. Similarly if Use same username and password for RADIUS and Windows authentication is ticked then the user will not be prompted for Windows credentials after RADIUS authentication if the RADIUS authentication used Windows username and password. This feature is used in cases where the initial RADIUS authentication uses Windows authentication which triggers an out-of-band transmission of a DIGIPASS OTP which is used as part of a RADIUS challenge. This then avoids the need for the user to re-enter the Windows username and password after RADIUS authentication. This feature will not work in Windows View clients older than 5.1.

### 6 Appendix